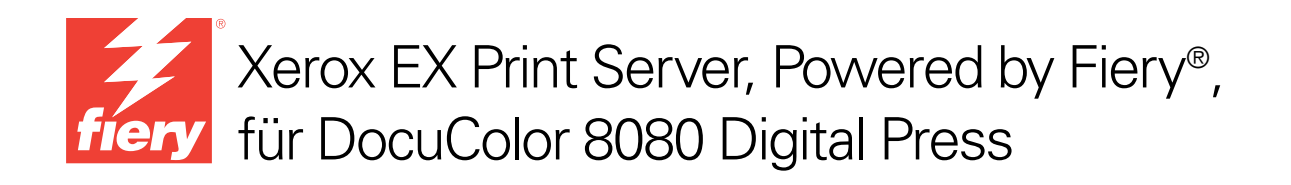

# Dienstprogramme

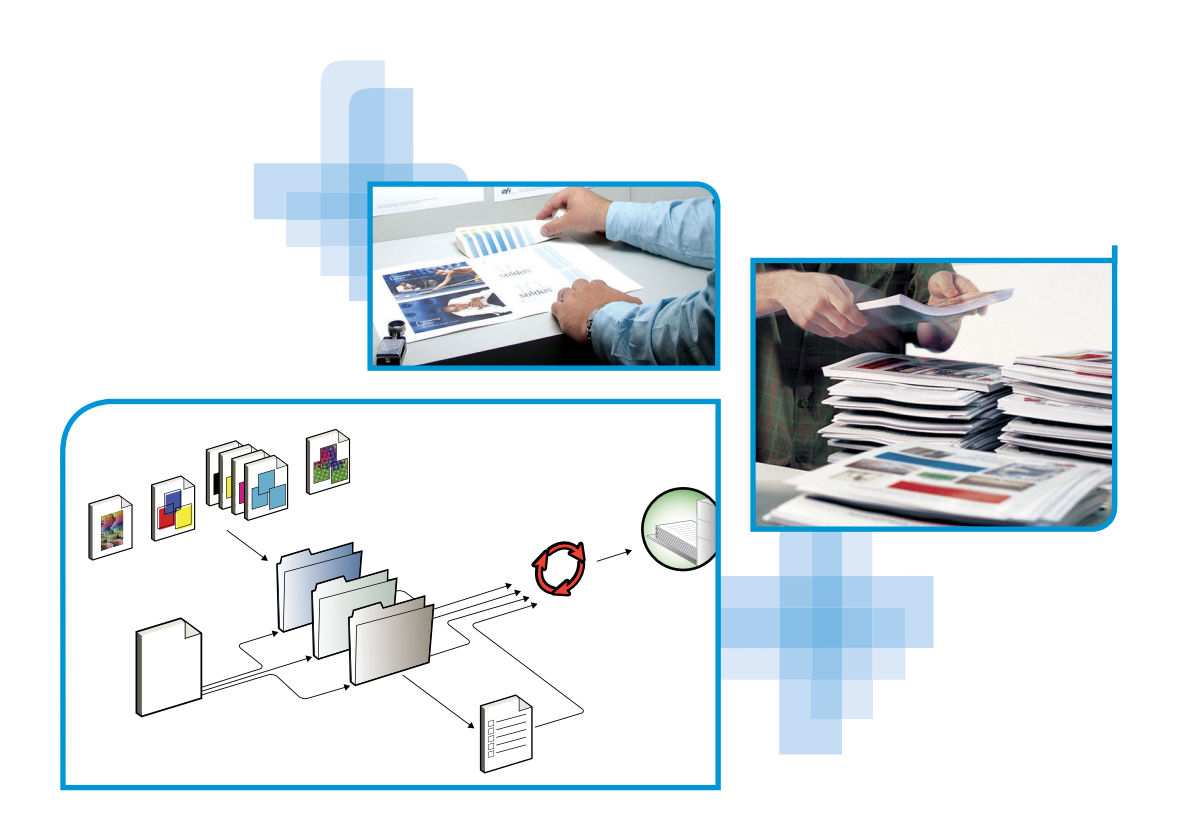

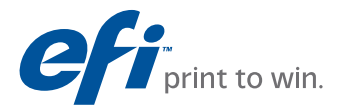

© 2011 Electronics for Imaging, Inc. Die in dieser Veröffentlichung enthaltenen Informationen werden durch den Inhalt des Dokuments *Rechtliche Hinweise* für dieses Produkt abgedeckt.

45097185 15. Februar 2011

## INHALT

# INHALT

| Aufbau dieses Dokuments                                                                                                    |
|----------------------------------------------------------------------------------------------------|
| Online-Hilfe                                                                                                    |
| TALLIEREN DER ANWENDERSOFTWARE                                                                                                    |
| Vorbereiten der Installation auf Windows-Computern                                                                                                    |
| Installieren der Anwendersoftware unter Windows                                                                                                    |
| Deinstallieren der Anwendersoftware unter Windows                                                                                                    |
| Installieren der Anwendersoftware unter Mac OS                                                                                                    |
| Deinstallieren der Anwendersoftware unter Mac OS                                                                                                    |
| IMAND WORKSTATION                                                                                                    |
| Fiery IDE                                                                                                    |
|                                                                                                    |
| Fiery SeeQuence Suite                                                                                                    |
| Fiery SeeQuence Suite Installieren der Command WorkStation Software                                                                                                    |
| Fiery SeeQuence Suite Installieren der Command WorkStation Software Konfigurieren der Verbindung zum EX Print Server                                                                                                    |
| Fiery SeeQuence Suite Installieren der Command WorkStation Software Konfigurieren der Verbindung zum EX Print Server Verwenden der Anwendung Command WorkStation                                                                                                    |
| Fiery SeeQuence Suite Installieren der Command WorkStation Software Konfigurieren der Verbindung zum EX Print Server Verwenden der Anwendung Command WorkStation Online-Hilfe                                                                                                    |
| Fiery SeeQuence Suite Installieren der Command WorkStation Software Konfigurieren der Verbindung zum EX Print Server Verwenden der Anwendung Command WorkStation Online-Hilfe Zusätzliche Funktionen                                                                                                    |
| Fiery SeeQuence Suite Installieren der Command WorkStation Software Konfigurieren der Verbindung zum EX Print Server Verwenden der Anwendung Command WorkStation Online-Hilfe Zusätzliche Funktionen Gemischte Medien                                                                                                    |
| Fiery SeeQuence Suite Installieren der Command WorkStation Software Konfigurieren der Verbindung zum EX Print Server Verwenden der Anwendung Command WorkStation Online-Hilfe Zusätzliche Funktionen Gemischte Medien Einfügen von Registerseiten                                                                                                  |
| Fiery SeeQuence Suite Installieren der Command WorkStation Software Konfigurieren der Verbindung zum EX Print Server Verwenden der Anwendung Command WorkStation Online-Hilfe Zusätzliche Funktionen Gemischte Medien Einfügen von Registerseiten ImageViewer                                                                                      |
| Fiery SeeQuence Suite Installieren der Command WorkStation Software Konfigurieren der Verbindung zum EX Print Server Verwenden der Anwendung Command WorkStation Online-Hilfe Zusätzliche Funktionen Gemischte Medien Einfügen von Registerseiten ImageViewer Fehlerbehebung                                                                       |
| Fiery SeeQuence Suite Installieren der Command WorkStation Software Konfigurieren der Verbindung zum EX Print Server Verwenden der Anwendung Command WorkStation Online-Hilfe Zusätzliche Funktionen Gemischte Medien Einfügen von Registerseiten ImageViewer Fehlerbehebung Keine Verbindung zum EX Print Server in Anwendung Command WorkStation |

| TERY SEEQUENCE SUITE                                     | 30 |
|----------------------------------------------------------|----|
| Kits der SeeQuence Suite                                 | 30 |
| Installieren und Aktivieren der Fiery SeeQuence Suite    | 31 |
| Installieren der SeeQuence Software                      | 31 |
| Aktivieren der SeeQuence Software                        | 31 |
| Online-Hilfe                                             | 33 |
| APER CATALOG                                             | 34 |
| Installieren von Paper Catalog                           | 34 |
| Verwenden von Paper Catalog Medieneinträgen für Aufträge | 34 |
| Ändern und Löschen eines Paper Catalog Medieneintrags    | 36 |
| Installieren von Hot Folders                             | 37 |
| Upgrade von früherer Hot Folders Version                 | 37 |
| Verwenden von Hot Folders                                | 38 |
| /ebTools                                                 | 39 |
| Einrichten der WebTools                                  | 39 |
| Zugriff auf Homepage der WebTools                        | 40 |
| Verwenden der WebTools                                   | 41 |
| Home                                                     | 41 |
| Downloads                                                | 41 |
| Docs                                                     | 41 |
| Configure                                                | 41 |
| NDFX                                                     | 43 |
|                                                          |    |

## **EINFÜHRUNG**

Die Anwendersoftware für den Xerox EX Print Server, Powered by Fiery, für DocuColor 8080 umfasst Dienstprogramme, mit denen Sie den Xerox EX Print Server, Powered by Fiery, für DocuColor 8080 sowie den Workflow und den Inhalt der Druckaufträge auf dem Xerox EX Print Server, Powered by Fiery, für DocuColor 8080 verwalten bzw. bearbeiten können.

Dieses Dokument enthält eine Übersicht über die Installation und Konfiguration der folgenden Anwendersoftware für den Xerox EX Print Server, Powered by Fiery, für Docu-Color 8080 sowie Hinweise zu ihrer Verwendung.

- Command WorkStation
- Fiery SeeQuence Suite
  - Fiery SeeQuence Preview
  - Fiery SeeQuence Impose
  - Fiery SeeQuence Compose
- Paper Catalog
- Hot Folders
- WebTools

### Terminologie und Konventionen

In diesem Dokument werden die folgenden Begriffe und Konventionen verwendet:

| Begriff oder Konvention | Beschreibung                                                                     |
|-------------------------|----------------------------------------------------------------------------------|
| Aero                    | EX Print Server (in Abbildungen und Beispielen)                                  |
| Digitaldruckmaschine    | Xerox DocuColor 8080                                                             |
| EX Print Server         | Xerox EX Print Server, Powered by Fiery, für DocuColor 8080                      |
| Titel in Kursivschrift  | Verweis auf andere Dokumente in der Anwenderdokumentation                        |
| Windows                 | Microsoft Windows XP, Windows Vista, Windows Server 2003/2008/2008 R2, Windows 7 |

| Begriff oder Konvention | Beschreibung                                                                                                    |
|-------------------------|----------------------------------------------------------------------------------------------------|
| ?                       | Verweis auf weitere Informationen in der Online-Hilfe<br>der Software                                                                                                    |
| <b>∛</b>                | Tipps und Anmerkungen                                                                                                    |
| WARNUNG                 | Dieses Symbol weist auf Verfahrensabläufe hin, für die Sicherheits-<br>vorschriften gelten, deren Missachtung zu Verletzungen oder zum<br>Tod führen kann. Halten Sie sich im Interesse Ihrer Gesundheit<br>und der Gerätesicherheit stets an die Vorgaben in den entsprechend<br>gekennzeichneten Textpassagen. |
| ACHTUNG                 | Dieses Symbol weist auf Verfahrensabläufe hin, für die besondere<br>Sicherheitsvorschriften gelten, deren Missachtung zu Verletzungen<br>führen kann. Halten Sie sich im Interesse Ihrer Gesundheit und<br>der Gerätesicherheit stets an die Vorgaben in den entsprechend<br>gekennzeichneten Textpassagen.      |
| WICHTIG                 | Dieses Symbol weist auf betriebsbedingte Anforderungen oder<br>Beschränkungen hin. Lesen Sie auf diese Weise gekennzeichnete<br>Textpassagen aufmerksam durch, um den sicheren Betrieb der<br>Geräte zu gewährleisten und Schäden zu vermeiden.                                                                  |

### Aufbau dieses Dokuments

In diesem Dokument werden die folgenden Themen behandelt:

- **Command WorkStation:** Mit dieser Software können Sie den Workflow der Druckaufträge auf dem EX Print Server überwachen und verwalten.
- Fiery SeeQuence Suite: Diese Suite stellt eine übergreifende GUI-Schnittstelle für die Dokumentvorbereitung auf Bogen- und auf Seitenebene bereit.
  - Fiery SeeQuence Preview: Mit dieser Software können Sie vor der RIP-Verarbeitung eines Auftrags einen Softproof jeder Bogenseite anzeigen. Die Vorschau wird dynamisch aktualisiert und reflektiert alle Änderungen, die Sie im Zuge der Dokumentvorbereitung vornehmen.
  - Fiery SeeQuence Impose: Diese Software unterstützt das Erstellen und Anwenden von Ausschießlayouts für das Drucken, Binden und Schneiden von Auftragsdokumenten.
  - Fiery SeeQuence Compose: Diese Software bietet die Möglichkeit, ein Dokument in Kapitel zu unterteilen, für einzelne Seitenbereiche unterschiedliche Medien zu verwenden und Leerseiten sowie Registerseiten mit beschrifteten Tabs zwischen Dokumentseiten einzufügen.

- **Paper Catalog:** Mit dieser Software können Sie die Attribute von Druckmedien definieren und in einer systembasierten Papierdatenbank speichern.
- Hot Folders: Mit dieser Software können Sie häufig verwendete Sets von Druckoptionen speichern und beliebig oft zum Drucken von PDF- und PostScript-Dateien auf dem EX Print Server wiederverwenden.
- WebTools: Diese Software ermöglicht es Ihnen, den EX Print Server über das Internet oder das Intranet Ihrer Organisation zu steuern und zu verwalten.

Weitere Hinweise zu Funktionen und Optionen für das Farbmanagement finden Sie im Dokument *Drucken in Farbe*.

### **Online-Hilfe**

Viele Dienstprogramme für den EX Print Server verfügen über eine eigene Online-Hilfe, in der Sie detaillierte Anleitungen und ergänzende Informationen für die jeweilige Anwendungssoftware finden. In diesem Dokument wird verschiedentlich auf diese weiter führenden Informationen verwiesen und ggf. beschrieben, wie Sie auf die jeweilige Online-Hilfe zugreifen können.

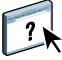

## **INSTALLIEREN DER ANWENDERSOFTWARE**

Im Folgenden wird beschrieben, wie Sie die Anwendersoftware für den EX Print Server auf einem Client-Computer unter Windows oder Mac OS installieren.

Sie können die Anwendersoftware für den EX Print Server auf verschiedene Arten installieren:

- Von der DVD "Fiery User Software"
- Vom EX Print Server über das Internet oder das Intranet
- · Vom EX Print Server direkt über das Netzwerk

Falls zu einem früheren Zeitpunkt bereits Anwendersoftware für den EX Print Server installiert wurde, erhalten Sie während der Installation der neuen Software die Gelegenheit, die ältere Software zu deinstallieren.

### Vorbereiten der Installation auf Windows-Computern

Bevor Sie die Anwendersoftware für den EX Print Server auf einem Windows-Computer installieren, müssen Sie die folgenden vorbereitenden Schritte ausführen:

 Damit Sie die Anwendersoftware f
ür den EX Print Server auf einem Computer unter Windows verwenden k
önnen, m
üssen Sie auf diesem Computer die Sun Java-Datei f
ür Java Runtime Environment (JRE) installieren, die sich im Ordner "Common Utilities" auf der DVD "Fiery User Software" befindet. Wird beim Installieren der Anwendersoftware f
ür den EX Print Server festgestellt, dass die erforderliche Sun Java-Datei auf dem betreffenden Computer fehlt, wird diese Datei automatisch installiert, bevor die eigentliche Anwendersoftware installiert wird.

**HINWEIS:** Die DVD "Fiery User Software" enthält die empfohlene Version von Sun Java JRE.

• Damit Sie die Software für den EX Print Server auf einem Computer unter Windows XP installieren können, muss darauf das Windows Service Pack 2 oder 3 installiert sein. Ist dies nicht der Fall, wird eine Warnung mit dem Hinweis angezeigt, dass Sie zunächst das benötigte Service Pack installieren müssen.

Nach der Installation von Sun Java JRE befindet sich auf Ihrem Schreibtisch/Desktop eine Verknüpfung mit dem Namen "Java Web Start". Für die Anwendersoftware für den EX Print Server wird diese Verknüpfung nicht benötigt; sie kann daher gelöscht werden.

Auf Ihrem Computer können mehrere Versionen von Sun Java JRE installiert sein. Die Anwendersoftware für den EX Print Server erkennt die richtige Version automatisch. Andere Versionen von Sun Java JRE, die für Software anderer Hersteller benötigt werden, müssen daher nicht deinstalliert werden.

### Installieren der Anwendersoftware unter Windows

Unter Windows wird die gesamte Anwendersoftware mit dem Master-Installationsprogramm (Fiery User Software Installer) installiert. Die folgenden Anleitungen beschreiben die Schritte, die zum Installieren der Anwendersoftware von der DVD "Fiery User Software", über das Internet oder über eine Netzwerkverbindung und zum Modifizieren der Installation ausgeführt werden müssen. Die einzigen Anwendungsprogramme, die nicht mit dem Master-Installationsprogramm installiert werden können, sind Adobe Acrobat und Enfocus PitStop; beide Programme werden für die Fiery SeeQuence Suite benötigt.

Weitere Hinweise finden Sie im Abschnitt Installieren und Aktivieren der Fiery SeeQuence Suite auf Seite 31.

ANWENDERSOFTWARE UNTER WINDOWS INSTALLIEREN - VON DER DVD "FIERY USER SOFTWARE"

1 Legen Sie die DVD "Fiery User Software" in das DVD-Laufwerk Ihres Computers ein.

Daraufhin wird der Begrüßungsbildschirm angezeigt.

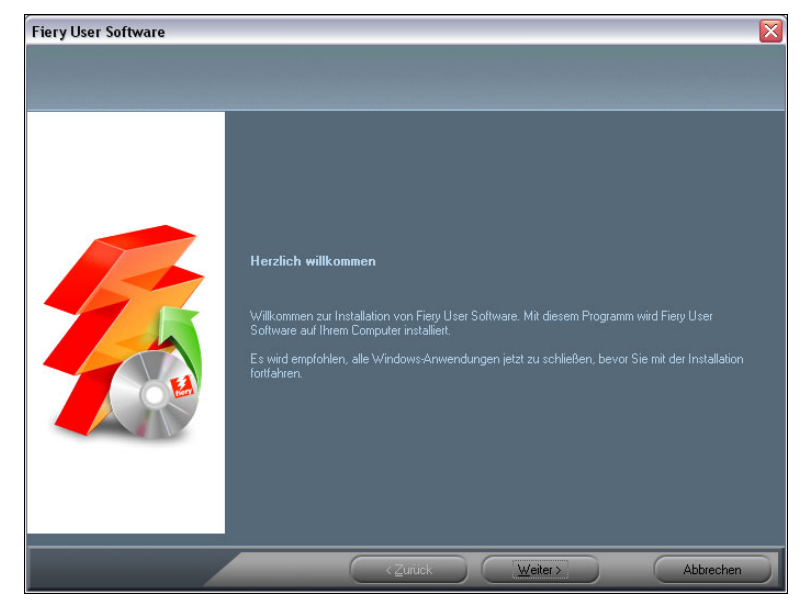

2 Folgen Sie den auf dem Bildschirm angezeigten Anleitungen.

WICHTIG

Installieren Sie eine Komponente der Anwendersoftware niemals mithilfe der Datei "Setup" im Unterverzeichnis für die betreffende Komponente. Verwenden Sie stets die DVD "Fiery User Software", wenn Sie die auf einem Computer installierte Anwendersoftware entfernen oder modifizieren wollen, und gehen Sie nach der nachfolgenden Anleitung vor.

## Anwendersoftware modifizieren - mit Master-Installationsprogramm auf DVD "Fiery User Software"

- 1 Legen Sie die DVD "Fiery User Software" in das DVD-Laufwerk Ihres Computers ein.
- 2 Wählen Sie im daraufhin angezeigten Fenster die Option "Programm ändern", "Programm reparieren" bzw. "Programm entfernen".
- 3 Folgen Sie den auf dem Bildschirm angezeigten Anleitungen.

Falls Ihr Computer kein eigenes DVD-Laufwerk hat, können Sie die Anwendersoftware direkt vom EX Print Server über eine Netzwerkverbindung auf Ihrem Computer installieren. Sie benötigen dafür die IP-Adresse oder den DNS-Namen des EX Print Servers, die bzw. den Sie von Ihrem Netzwerkadministrator erhalten.

Sie können die Anwendersoftware auch über das Internet vom EX Print Server herunterladen und installieren. Auch dazu benötigen Sie die IP-Adresse des EX Print Servers, die Sie von Ihrem Netzwerkadministrator erhalten.

Für den Zugriff auf die WebTools benötigen Sie einen Internet-Browser. Eine Übersicht über die unterstützten Browser und die Systemanforderungen finden Sie im Dokument *Einführung und erste Schritte*.

#### ANWENDERSOFTWARE UNTER WINDOWS INSTALLIEREN - ÜBER EINE NETZWERKVERBINDUNG

- 1 Klicken Sie auf "Start", wählen Sie "Ausführen" und geben Sie im Fenster "Ausführen" in das Feld "Öffnen" die IP-Adresse oder den DNS-Namen des EX Print Servers ein.
- 2 Geben Sie ggf. den Anwendernamen und das Kennwort ein.

Ihr Netzwerkadministrator kann Ihnen sagen, ob ein Kennwort erforderlich ist.

- 3 Doppelklicken Sie auf das Verzeichnis "PC\_User\_SW".
- 4 Doppelklicken Sie auf das Symbol des Master-Installationsprogramms.
- 5 Folgen Sie den auf dem Bildschirm angezeigten Anleitungen.

ANWENDERSOFTWARE UNTER WINDOWS INSTALLIEREN - MITHILFE DER WEBTOOLS

- 1 Starten Sie Ihren Internet-Browser.
- 2 Geben Sie die IP-Adresse oder den DNS-Namen des EX Print Servers ein.

Die Homepage des EX Print Servers wird geöffnet.

- 3 Öffnen Sie die Registerkarte "Downloads".
- 4 Klicken Sie auf den Link für die Softwarekomponente, die Sie installieren wollen.
- 5 Wählen Sie "Öffnen", um die Datei zu öffnen, oder "Speichern", um sie auf Ihrem Computer zu speichern.
- 6 Fahren Sie mit Schritt 9 fort, wenn Sie "Öffnen" gewählt haben.

7 Navigieren Sie zum gewünschten Speicherort für die Datei "USERSWMI.exe" und klicken Sie auf "Speichern", wenn Sie "Speichern" gewählt haben.

Daraufhin wird die Datei vom EX Print Server heruntergeladen.

- 8 Doppelklicken Sie auf die Datei "USERSWMI.exe".
- 9 Geben Sie bei entsprechender Aufforderung die URL des EX Print Servers in folgendem Format ein: http://<IP-Adresse>.
- 10 Folgen Sie den auf dem Bildschirm angezeigten Anleitungen.

Detaillierte Anleitungen finden Sie in der Online-Hilfe zu Downloads.

Weitere Hinweise zu Downloads und den übrigen Komponenten der WebTools finden Sie auf Seite 39.

Installieren Sie eine Komponente der Anwendersoftware niemals mithilfe der Datei "Setup" im Unterverzeichnis für die betreffende Komponente. Verwenden Sie zum Installieren stets das Master-Installationsprogramm (Fiery User Software Installer).

### Deinstallieren der Anwendersoftware unter Windows

Um die Anwendersoftware von einem Computer unter Windows zu entfernen, müssen Sie das Master-Installationsprogramm verwenden.

Weitere Hinweise finden Sie im Abschnitt Anwendersoftware modifizieren - mit Master-Installationsprogramm auf DVD "Fiery User Software" auf Seite 10.

### Installieren der Anwendersoftware unter Mac OS

Unter Mac OS muss jede Komponente der Anwendersoftware separat installiert werden. Installierte Anwendersoftware können Sie ggf. mit dem Dienstprogramm Fiery Software Uninstaller wieder entfernen. Im Folgenden werden die Schritte zum Installieren und zum Deinstallieren der Anwendersoftware beschrieben.

Weitere Hinweise zum Installieren der Druckertreiber finden Sie im Dokument Drucken.

ANWENDERSOFTWARE UNTER MAC OS INSTALLIEREN - VON DER DVD "FIERY USER SOFTWARE"

- 1 Legen Sie die DVD "Fiery User Software" in das DVD-Laufwerk Ihres Computers ein.
- 2 Navigieren Sie zum Ordner "OSX".
- 3 Doppelklicken Sie auf das Symbol des Installationsprogramm für die Softwarekomponente, die Sie installieren wollen.
- 4 Folgen Sie den auf dem Bildschirm angezeigten Anleitungen.

Sie können die Anwendersoftware auch über das Internet vom EX Print Server herunterladen und installieren. Auch dazu benötigen Sie die IP-Adresse des EX Print Servers, die Sie von Ihrem Netzwerkadministrator erhalten.

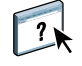

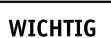

Für den Zugriff auf die WebTools benötigen Sie einen Internet-Browser. Eine Übersicht über die unterstützten Browser und die Systemanforderungen finden Sie im Dokument *Einführung und erste Schritte*.

ANWENDERSOFTWARE UNTER MAC OS INSTALLIEREN - ÜBER EINE NETZWERKVERBINDUNG

- 1 Wählen Sie "Mit Server verbinden" im Menü "Gehe zu".
- 2 Geben Sie "smb://" gefolgt von der IP-Adresse des EX Print Servers ein und klicken Sie auf "Verbinden".

Fragen Sie Ihren Netzwerkadministrator um Rat, wenn der EX Print Server nicht gefunden wird.

3 Geben Sie ggf. den Anwendernamen und das Kennwort ein.

Ihr Netzwerkadministrator kann Ihnen sagen, ob ein Kennwort erforderlich ist.

- 4 Wählen Sie das gemeinsam genutzte SMB-Volume, zu dem Sie eine Verbindung herstellen wollen.
- 5 Markieren Sie den Ordner "Mac\_User\_SW" und klicken Sie auf "OK".
- 6 Öffnen Sie den Ordner "OSX".
- 7 Doppelklicken Sie auf das Symbol des Installationsprogramm für die Softwarekomponente, die Sie installieren wollen.
- 8 Folgen Sie den auf dem Bildschirm angezeigten Anleitungen.

ANWENDERSOFTWARE UNTER MAC OS INSTALLIEREN - ÜBER DAS INTERNET

- 1 Starten Sie Ihren Internet-Browser.
- 2 Geben Sie die IP-Adresse oder den DNS-Namen des EX Print Servers ein.

Die Homepage des EX Print Servers wird geöffnet.

- 3 Öffnen Sie die Registerkarte "Downloads".
- 4 Klicken Sie auf den Link für die Softwarekomponente, die Sie installieren wollen.

Daraufhin wird die Datei "osxutils.dmg" auf Ihren Computer heruntergeladen; nach dem Laden wird sie als virtuelles Volume auf dem Schreibtisch geöffnet.

5 Folgen Sie den auf dem Bildschirm angezeigten Anleitungen.

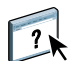

Detaillierte Anleitungen finden Sie in der Online-Hilfe zu Downloads.

Weitere Hinweise zu Downloads und den übrigen Komponenten der WebTools finden Sie auf Seite 39.

### Deinstallieren der Anwendersoftware unter Mac OS

Von einem Mac OS Computer können Sie installierte Anwendersoftware mit dem Dienstprogramm Fiery Software Uninstaller entfernen. Gehen Sie dazu wie folgt vor.

ANWENDERSOFTWARE UNTER MAC OS DEINSTALLIEREN

- 1 Legen Sie die DVD "Fiery User Software" in das DVD-Laufwerk Ihres Computers ein.
- 2 Navigieren Sie zum Ordner "OSX".
- 3 Doppelklicken Sie auf das Symbol des Dienstprogramms Fiery Software Uninstaller.
- 4 Markieren Sie den Eintrag der Softwarekomponente, die Sie entfernen wollen, und folgen Sie den angezeigten Anleitungen.

## **COMMAND WORKSTATION**

Die Anwendung Command WorkStation fördert dank ihrer einfachen Bedienung die Produktivität des Druckprozesses. Diese plattformübergreifende Software gibt Operatoren die Möglichkeit, die Druckaufträge auf dem EX Print Server zu verwalten, und versetzt Administratoren in die Lage, den EX Print Server für die Druckumgebung zu konfigurieren.

Die Anwendung Command WorkStation umfasst die Ansicht "Auftragscenter" für die Verwaltung der Auftragsdokumente, die Ansicht "Gerätecenter" für die Verwaltung der Serverfunktionen sowie die Fiery SeeQuence Suite zum Vorbereiten der Auftragsdokumente für die Druckausgabe.

Der Bereich "Server" ist in der Ansicht "Auftragscenter" und in der Ansicht "Gerätecenter" zu sehen; in diesem Bereich werden alle EX Print Server aufgelistet, zu denen eine Verbindung besteht. Sie können zwischen den verbundenen Servern umschalten, der Liste weitere Server hinzufügen und nicht mehr benötigte Server aus der Liste entfernen. Im unteren Drittel des Bereichs "Server" werden Informationen über die Verbrauchsmaterialien der Digitaldruckmaschine, über die Zuordnung der Papierfächer und ggf. Fehler- und Warnmeldungen angezeigt.

#### • Auftragscenter:

In dieser Ansicht werden die Dienstprogramme und Werkzeuge angeboten, mit denen Sie die Druckaufträge in den Wartelisten verwalten können; außerdem umfasst diese Ansicht einen Vorschaubereich für bereits verarbeitete Aufträge. Für jeden Auftrag in einer Warteliste wird der jeweilige Status angezeigt. Sie können gezielt nach Aufträgen suchen und die Symbolleiste oben für Ihre Zwecke anpassen.

• Gerätecenter:

In dieser Ansicht haben Sie Zugriff auf alle Ressourcen auf dem EX Print Server. Über die Ansicht "Gerätecenter" können Sie auf die Setup-Einstellungen und auf andere Dienstprogramme und Werkzeuge (z. B. die Werkzeuge "Kalibrieren" und "Sichern & Wiederherstellen") zugreifen, die Standardfarbeinstellungen festlegen, virtuelle Drucker konfigurieren und Einträge für Paper Catalog erstellen.

## Über Anwendung Command WorkStation ausführbare Dienstprogramme

In der Anwendung Command WorkStation können Sie auf die folgenden Dienstprogramme und Werkzeuge zugreifen und sie ausführen:

- Sichern & Wiederherstellen
- Booklet Maker
- Kalibrieren (Calibrator)
- Farbmanagement
- Configure
- Auftragseigenschaften
- Paper Catalog
- Quick Doc Merge
- Papierfachausrichtung
- Papier/Fach-Zuordnung
- Virtuelle Drucker
- VDP Resource Manager

### **Fiery JDF**

Damit Fiery JDF zur Verfügung steht, müssen Sie JDF in Configure (über die Menüfolge "Server > JDF") aktivieren und die Einstellungen für JDF konfigurieren. Weitere Hinweise finden Sie in der Online-Hilfe zu Configure.

### Fiery SeeQuence Suite

- Fiery SeeQuence Impose
- Fiery SeeQuence Compose

### Installieren der Command WorkStation Software

Sie können die Anwendung Command WorkStation auf jedem Computer unter Windows oder unter Mac OS installieren, der über eine Netzwerkverbindung zum EX Print Server verfügt.

Eine Übersicht über die Systemanforderungen finden Sie im Dokument *Einführung und erste Schritte*. Das Installationsprogramm für die Anwendung Command WorkStation befindet sich auf der DVD "Fiery User Software". Unter Windows wird es automatisch durch das Master-Installationsprogramm (Fiery User Software Installer) aufgerufen und gestartet; unter Mac OS muss es separat gestartet werden.

Die genaue Installationsanleitung finden Sie im Abschnitt Installieren der Anwendersoftware auf Seite 8.

#### Konfigurieren der Verbindung zum EX Print Server

Wenn Sie die Anwendung Command WorkStation zum ersten Mal starten, werden Sie aufgefordert, die Verbindung zum EX Print Server zu konfigurieren. Sie können die Konfiguration ändern, wenn sich die Angaben für den EX Print Server oder das Netzwerk ändern (z. B. der Servername oder die IP-Adresse). Nehmen Sie stets die Änderungen an den Setup-Optionen des EX Print Servers vor, bevor Sie die Verbindung neu konfigurieren.

#### VORBEREITUNG

#### • Drucken Sie die Konfigurationsseite des EX Print Servers.

Die Anleitung zum Drucken der Konfigurationsseite finden Sie im Dokument *Konfiguration und Setup* auf der CD-ROM mit der Anwenderdokumentation.

Auf der Konfigurationsseite des EX Print Servers finden Sie alle Angaben, die Sie für die Konfiguration der Verbindung benötigen (z. B. die IP-Adresse des EX Print Servers). Bei TCP/IP-Installationen können Sie den DNS-Namen anstelle der IP-Adresse verwenden. Vergewissern Sie sich, dass der EX Print Server auf einem DNS-Server (Domain Name Server) in Ihrem Netzwerk registriert ist. Weitere Informationen erhalten Sie von Ihrem Netzwerkadministrator.

#### VERBINDUNG FÜR ANWENDUNG COMMAND WORKSTATION KONFIGURIEREN

1 Starten Sie die Anwendung Command WorkStation.

Windows: "[Alle] Programme > Fiery > Fiery Command WorkStation 5"

Mac OS: "Programme > Fiery > Command WorkStation 5 > Command WorkStation"

2 Geben Sie den DNS-Namen oder die IP-Adresse ein und klicken Sie auf "Hinzufügen", um den Server in die Liste der verfügbaren Server aufzunehmen.

Klicken Sie auf das Symbol , wenn kein Server gefunden wird, um einen IP-Adressbereich zu durchsuchen oder den EX Print Server per Teilnetzadresse und Teilnetzmaske zu suchen. Klicken Sie auf "Los", um die Suche zu starten. Sie können alternativ auch die Einstellung "Autom. suchen" wählen.

| Im | Dialogfenster    | "Suchen" | werden     | alle  | gefundenei    | 1 Server | aufgelistet. |
|----|------------------|----------|------------|-------|---------------|----------|--------------|
|    | 2 milliogramoter | "ouenen  | ii ei deii | une ; | 5010110001101 |          | aangemetet   |

| Suchen                                            |                            |                                            |
|---------------------------------------------------|----------------------------|--------------------------------------------|
| Suchen: Von<br>Autom. suchen V<br>Suchergebnisse: | Bis                        | Los                                        |
| Name A<br>Aero-10Q<br>Aero-2P0                    | Gerätename<br>Aero<br>Aero | IP-Adresse<br>10.11.254.31<br>10.11.254.22 |
|                                                   |                            | Hinzufügen Abbruch                         |

Geben Sie einen Suchwert in das Feld "Nach Schlüsselwort filtern" ein, wenn Sie innerhalb der Liste nach einem bestimmten Server suchen wollen, der das Suchkriterium erfüllt.

Markieren Sie in der Liste den EX Print Server, den Sie verwenden wollen, und klicken Sie auf "Hinzufügen". Klicken Sie anschließend auf "Verbinden".

Daraufhin wird das Dialogfenster "Anmelden" angezeigt.

| Anmelden 🔀        |
|-------------------|
| Aero-10Q          |
| Anwender:         |
| Administrator 🗸 🗸 |
| Kennwort:         |
| Anmelden Abbruch  |

3 Wählen Sie die Einstellung "Administrator", "Operator" oder "Gast" und geben Sie ggf. das entsprechende Kennwort ein.

Fragen Sie ggf. Ihren Administrator nach dem Kennwort, das Sie für die Anmeldung am EX Print Server benötigen.

Weitere Hinweise zum Festlegen von Kennwörtern und zum standardmäßigen Administratorkennwort für den EX Print Server finden Sie im Dokument *Konfiguration und Setup* auf der CD-ROM mit der Anwenderdokumentation.

### 4 Klicken Sie auf "Anmelden".

Die Anwendung Command WorkStation wird nun mit dem EX Print Server verbunden.

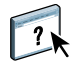

Weitere Hinweise zum Verwalten und zum Aufbau von Verbindungen zu weiteren EX Print Servern finden Sie in der Online-Hilfe zur Anwendung Command WorkStation.

### Verwenden der Anwendung Command WorkStation

Nachdem Sie die Command WorkStation Software installiert und konfiguriert haben, können Sie mit der Anwendung die Aufträge auf dem EX Print Server überwachen und verwalten.

### **Online-Hilfe**

?

Detaillierte Anleitungen für die Standardfunktionen der Anwendung Command WorkStation finden Sie in der Online-Hilfe. Über das Menü "Hilfe" können Sie verschiedene Hilfen anzeigen:

- Hilfe: Hier finden Sie detaillierte Arbeitsanleitungen.
- Vorgehensweisen: Mit dieser Menüoption gelangen Sie zur EFI Webseite mit den Demoskripten und Musterdateien.
- Neuerungen: Mit dieser Menüoption können Sie eine Übersicht über die wesentlichen Neuerungen der Anwendung Command WorkStation anzeigen.

#### AUF ONLINE-HILFE ZUR ANWENDUNG COMMAND WORKSTATION ZUGREIFEN

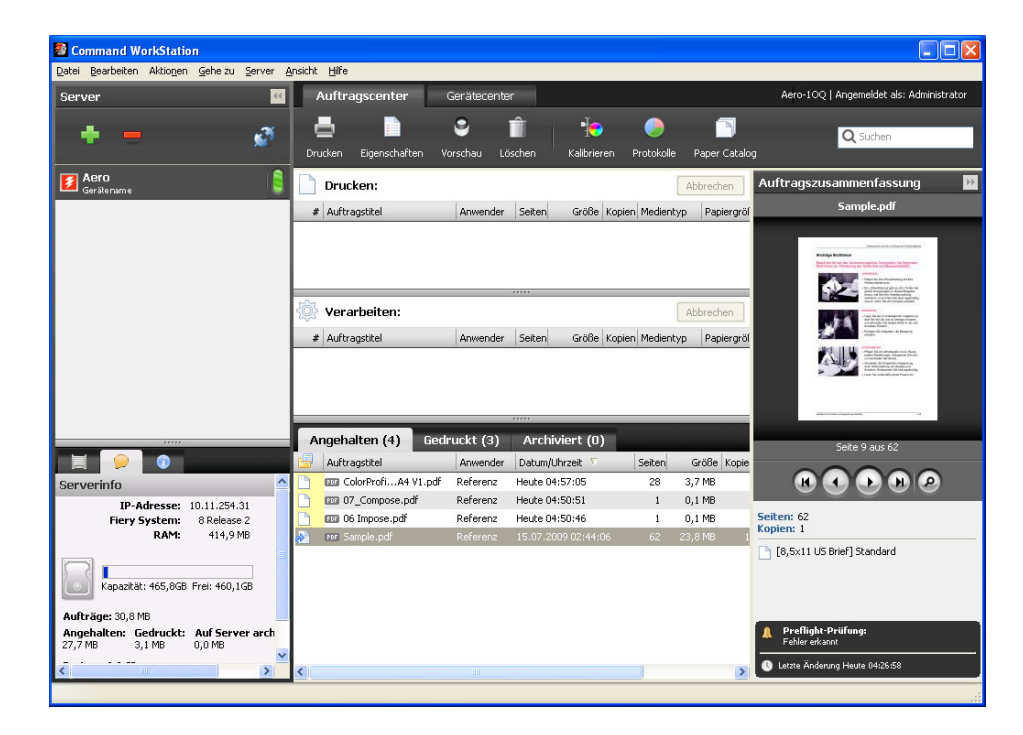

1 Starten Sie die Anwendung Command WorkStation.

Klicken Sie im Bereich "Server" links auf den Eintrag für den EX Print Server und melden Sie sich an.

Weitere Hinweise zum Festlegen von Kennwörtern und zum standardmäßigen Administratorkennwort für den EX Print Server finden Sie im Dokument *Konfiguration und Setup.* 

2 Öffnen Sie das Menü "Hilfe" und wählen Sie "Hilfe", "Vorgehensweisen" oder "Neuerungen".

### Zusätzliche Funktionen

In den folgenden Abschnitten werden zusätzliche Funktionen der Anwendung Command WorkStation beschrieben, die in der Online-Hilfe nicht behandelt werden.

### **Gemischte Medien**

Der Bereich "Gemischte Medien" bietet Ihnen die Möglichkeit, ein Auftragsdokument in Kapitel zu unterteilen, einzelne Seitenbereiche auf unterschiedlichen Medientypen zu drucken sowie Leerseiten und (sofern die Digitaldruckmaschine das Drucken von Aufträgen mit Registerseiten unterstützt) Registerseiten mit Tabs zwischen Dokumentseiten einzufügen.

Für Aufträge mit gemischten Medien gelten die folgenden Richtlinien und Einschränkungen:

- Im Bereich "Gemischte Medien" dürfen Sie keine Einstellungen vornehmen, die mit den Einstellungen für das Medium, die Papiergröße und das Finishing in Konflikt stehen, die in anderen Bereichen des Fensters "Auftragseigenschaften" oder im Druckertreiber vorgenommen wurden.
- Wenn zwei oder mehr Einstellungen f
  ür gemischte Medien miteinander in Konflikt stehen, werden die Namen dieser Einstellungen im Bereich "Gemischte Medien" rot hervorgehoben, damit Sie den Konflikt beheben können.
- Wenn Sie (an anderen Stellen im Fenster "Auftragseigenschaften" oder im Druckertreiber) Einstellungen für Druckoptionen vornehmen, nachdem Sie im Bereich "Gemischte Medien" Einstellungen vorgenommen haben, können diese späteren Festlegungen zu Konflikten mit den seitenspezifischen Einstellungen für die gemischten Medien führen. Sie müssen in diesem Fall die Konflikte beheben, indem Sie andere Einstellungen für die Druckoptionen wählen oder bestimmte Einstellungen im Bereich "Gemischte Medien" revidieren.
- Die Einstellungen im Bereich "Gemischte Medien" wirken sich auf die für die Ausgabe verwendeten Farbprofile aus, wenn Sie die Option "Ggf. mediumabhängiges Profil verwenden" aktivieren ("Farbeinstellungen > Farbmanagement > Profi-Einstellungen"). Weitere Hinweise finden Sie im Dokument *Drucken in Farbe*.
- Wenn auf der Digitaldruckmaschine Zähler konfiguriert sind, werden zwischen Dokumentseiten eingefügte Leerseiten als gedruckte Seiten gewertet.

WICHTIG

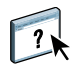

Eine allgemeine Anleitung für den Zugriff auf den Bereich "Gemischte Medien" und für seine Verwendung finden Sie in der Online-Hilfe zur Anwendung Command WorkStation.

In den nachfolgenden Anleitungen werden nur die spezifischen Funktionen des EX Print Servers berücksichtigt.

#### EINSTELLUNGEN FÜR GEMISCHTE MEDIEN DEFINIEREN

- 1 Markieren Sie einen gespoolten/angehaltenen Auftrag in der Ansicht "Auftragscenter" und wählen Sie "Eigenschaften" im Menü "Aktionen". Sie können alternativ auch auf den Auftrag doppelklicken oder mit der rechten Maustaste auf den Auftrag klicken und "Eigenschaften" im eingeblendeten Kontextmenü wählen.
- 2 Klicken Sie auf das Symbol "Medium" und blättern Sie nach unten zum Bereich "Gemischte Medien".

Im Bereich "Gemischte Medien" werden alle festgelegten Medieneinstellungen angezeigt; der Bereich umfasst Optionen zum Definieren, Ändern und Entfernen von Einstellungen.

| ▼ 🚏 Gemischte Medien                                                                                                    |
|----------------------------------------------------------------------------------------------------|
| Kapitelstartseite(n): (Komma als Trennzeichen für Seite)                                                                                |
| Jedes Kapitel als separates Finishing-Set definieren                                                                                    |
| Anzeigen: 🗹 Alle 🗹 Titel-/Abschlussblatt 🗹 Seitenbereiche 🗹 Leerseiten 🗹 Register                                                       |
| Beschreibung Farbmodus Duplex Registerve Medientyp Papierzufuhr Papiergröße Paper Cat Titel-/At                                         |
|                                                                                                    |
| Nichts definiert                                                                                                    |
|                                                                                                    |
|                                                                                                    |
|                                                                                                    |
| Titel/Abschluss definieren         Neuer Seitenbereich         Neuer Einleger         Neues Register         Bearbeiten         Löschen |

3 Geben Sie in das Feld "Kapitelstartseite(n)" die Nummer jeder Seite ein, mit der ein neues Kapitel beginnen soll.

Trennen Sie die Seitennummern der jeweils ersten Seite jedes Kapitels durch Kommas (z. B. 4,9,17). Diese Option bewirkt, dass jedes neue Kapitel auf einer rechten Seite beginnt und bei Bedarf eine Leerseite vor einem neuen Kapitel eingefügt wird.

**HINWEIS:** Die erste Dokumentseite muss nicht explizit als Kapitelstartseite definiert werden. Die Seitennummern richten sich nach der Nummerierung im Originaldokument. Wenn Sie die Option "Kapitelstartseite(n)" einsetzen wollen, müssen alle Medien, die für ein bestimmtes Kapitel definiert werden, dieselben Abmessungen haben (d.h. alle übereinstimmend z.B. die Größe "US Brief/Letter", "11x17" oder "A4" aufweisen). 4 Aktivieren Sie die Option "Jedes Kapitel als separates Finishing-Set definieren", um die Optionen für die Weiterverarbeitung (z.B. Heften oder Sortieren) getrennt auf jedes mit der Option "Kapitelstartseite(n)" erzeugte Kapitel anzuwenden.

**HINWEIS:** Auf Kapitel, die verschieden große Seiten enthalten (z. B. Seiten der Größen "US Brief/Letter" und "A4"), können nicht alle Finishing-Optionen angewendet werden.

5 Klicken Sie auf "Titel/Abschluss definieren", um die Eigenschaften für das Titelblatt und das Abschlussblatt zu definieren.

Weitere Hinweise finden Sie im Abschnitt Einstellungen für Titel-/Abschlussblatt definieren auf Seite 22.

6 Klicken Sie auf "Neuer Seitenbereich", um die Eigenschaften für einzelne Seiten oder Seitenbereiche zu definieren.

Weitere Hinweise finden Sie im Abschnitt Medien für bestimmte Seiten definieren auf Seite 23.

7 Klicken Sie auf "Neues Register", um Registerseiten einzufügen.

Das Fenster "Register einfügen" wird angezeigt. Weitere Hinweise zum Festlegen von Registereinstellungen finden Sie auf Seite 25.

**HINWEIS:** Für ausgeschossene Aufträge wird das Einfügen von Registerseiten nicht unterstützt.

8 Klicken Sie auf "Neuer Einleger", um Leerseiten einzufügen.

Weitere Hinweise finden Sie im Abschnitt Leerseiten einfügen auf Seite 24.

9 Markieren Sie eine aktuelle Definition in der Auswahlliste des Bereichs "Gemischte Medien" und klicken Sie auf "Bearbeiten" oder "Löschen", um den markierten Eintrag zu ändern bzw. zu löschen.

Geben Sie, nachdem Sie auf "Bearbeiten" geklickt haben, die neuen Einstellungen für die Definition ein und klicken Sie auf "Ändern".

10 Klicken Sie auf "OK", nachdem Sie die gewünschten Einstellungen für die gemischten Medien definiert haben, um das Dialogfenster "Auftragseigenschaften" mit dem Bereich "Gemischte Medien" zu schließen.

Die Einstellungen für die gemischten Medien werden auf den Auftrag angewendet.

**HINWEIS:** Sie können in der Auswahlliste des Bereichs "Gemischte Medien" bis zu 100 unterschiedliche Einstellungen speichern.

#### EINSTELLUNGEN FÜR TITEL-/ABSCHLUSSBLATT DEFINIEREN

1 Klicken Sie im Bereich "Gemischte Medien" auf "Titel/Abschluss definieren".

Daraufhin wird das Fenster "Medium für Titel-/Abschlussblatt" angezeigt.

| Medium für Titel-/Abschlussblatt                                                |
|---------------------------------------------------------------------------------|
| Gleiche Einstellungen für Titel- und Abschlussblatt  Titelblatt Separate Seiten |
| Papiergroue: Dokumenteinstellung Y Eigene                                       |
| Medium: Nichts definiert                                                        |
| Farbmodus: Dokumenteinstellung 🗸 Duplex: Dokumenteinstellung 🗸                  |
| Registerversatz: Nein 🗸 Medientyp: Dokumenteinstellung 🗸                        |
| Papierzufuhr: Dokumenteinstellung 🗸 Drucken: Außen 🗸                            |
| Väbschlussblatti Separate Seiten V                                              |
| Papiergröße: Dokumenteinstellung 💉 Eigene                                       |
| Medium: Nichts definiert                                                        |
| Farbmodus: Dokumenteinstellung 🗸 Duplex: Dokumenteinstellung 🗸                  |
| Registerversatz: Nein 🔹 Medientyp: Dokumenteinstellung 💌                        |
| Papierzufuhr: Dokumenteinstellung 💙 Drucken: Innen 💙                            |
| QK Abbrechen                                                                    |

- 2 Aktivieren Sie die Option "Gleiche Einstellungen für Titel- und Abschlussblatt", wenn für das Titelblatt und das Abschlussblatt dieselben Einstellungen verwendet werden sollen. Aktivieren Sie die Option "Titelblatt" oder "Abschlussblatt", wenn die Einstellungen für das Titel- und das Abschlussblatt voneinander getrennt festgelegt werden sollen.
- 3 Wählen Sie die gewünschten Einstellungen für die angebotenen Optionen.
- 4 Wählen Sie das gewünschte Medium im Einblendmenü "Medium".

In diesem Einblendmenü werden alle in Paper Catalog definierten Medien angeboten. Sie können alternativ die Einstellung "In Paper Catalog wählen" wählen, um die Festlegung des Mediums direkt in Paper Catalog vorzunehmen.

Das gewählte Medium wird im Fenster "Medium für Titel-/Abschlussblatt" angezeigt.

Weitere Hinweise zu Paper Catalog finden Sie auf Seite 34.

5 Klicken Sie auf "OK", um zum Ausgangsbereich "Gemischte Medien" zurückzukehren.

Die Einstellungen im Fenster "Medium für Titel-/Abschlussblatt" haben Vorrang vor den Einstellungen, die im Fenster "Medium für Seite/Seitenbereich" festgelegt werden.

#### MEDIEN FÜR BESTIMMTE SEITEN DEFINIEREN

1 Klicken Sie im Bereich "Gemischte Medien" auf "Neuer Seitenbereich".

Das Fenster "Medium für Seite/Seitenbereich" wird angezeigt.

| Medium für Seite/Seitenbereich      |                                  |
|-------------------------------------|----------------------------------|
| Medium definieren für Seite(n):     |                                  |
| Papiorariißer auf und und           |                                  |
| Dokumenteinstellung                 | Eigene                           |
| Medium: Nichts definiert            |                                  |
| Farbmodus: Dokumenteinstellung 💌    | Duplex: Dokumenteinstellung 🗸    |
| Registerversatz: Nein 💌             | Medientyp: Dokumenteinstellung 🗸 |
| Papierzufuhr: Dokumenteinstellung 🔽 |                                  |
|                                     | Definition hinzufügen            |
|                                     | Schließen                        |

- 2 Geben Sie die Seitennummern und Seitenbereiche ein; trennen Sie die einzelnen Angaben durch Kommas (z. B.: 3,9-14,18).
- 3 Wählen Sie die gewünschten Einstellungen für die angebotenen Optionen.

Wenn Sie der Rückseite eines Duplexbogens einen neuen Medientyp zuordnen, wird eine leere Seite eingefügt, um den zugehörigen Seiteninhalt auf die Vorderseite des nächsten Bogens zu zwingen.

4 Wählen Sie das gewünschte Medium im Einblendmenü "Medium".

In diesem Einblendmenü werden alle in Paper Catalog definierten Medien angeboten. Sie können alternativ die Einstellung "In Paper Catalog wählen" wählen, um die Festlegung des Mediums direkt in Paper Catalog vorzunehmen.

Das gewählte Medium wird im Fenster "Medium für Seite/Seitenbereich" angezeigt.

Weitere Hinweise zu Paper Catalog finden Sie auf Seite 34.

- 5 Klicken Sie nach jeder Medieneinstellung, die Sie vornehmen, auf "Definition hinzufügen".
- 6 Klicken Sie auf "Schließen", um zum Ausgangsbereich "Gemischte Medien" zurückzukehren.

### LEERSEITEN EINFÜGEN

1 Klicken Sie im Bereich "Gemischte Medien" auf "Neuer Einleger".

Das Fenster "Leerseite/-bogen einfügen" wird angezeigt.

| Leerseite/-L | bogen einfügen                                      | X        |
|--------------|-----------------------------------------------------|----------|
| Einfügen: y  | Vor  CErste Seite Seitennummer Letzte Seite         |          |
| Papiergr     | röße: Dokumenteinstellung 💌 Eigene                  |          |
| Medium:      | Nichts definiert                                    |          |
| Medientyp:   | Dokumenteinstellung Papierzufuhr: Dokumenteinstellu | Jng 🔽    |
|              | Ei                                                  | nfügen   |
|              | 50                                                  | thließen |

- 2 Geben Sie an, ob die Leerseite vor oder nach der Zielseite eingefügt werden soll. Zielseite kann die erste oder die letzte Seite des Dokuments oder eine bestimmte nummerierte Seite sein.
- 3 Wählen Sie die gewünschten Einstellungen für die angebotenen Optionen.
- 4 Wählen Sie das gewünschte Medium im Einblendmenü "Medium".

In diesem Einblendmenü werden alle in Paper Catalog definierten Medien angeboten. Sie können alternativ die Einstellung "In Paper Catalog wählen" wählen, um die Festlegung des Mediums direkt in Paper Catalog vorzunehmen.

Das gewählte Medium wird im Fenster "Leerseite/-bogen einfügen" angezeigt.

Weitere Hinweise zu Paper Catalog finden Sie auf Seite 34.

- 5 Klicken Sie nach jeder Seite, die Sie definieren, auf "Einfügen".
- 6 Klicken Sie auf "Schließen", um zum Ausgangsbereich "Gemischte Medien" zurückzukehren.

### Einfügen von Registerseiten

Mit der Option "Neues Register" können Sie veranlassen, dass in ein Auftragsdokument automatisch Registerseiten eingefügt werden, wobei verschiedene Größen und Typen von Registermedien verarbeitet werden können. Sie können den Wortlaut und die Attribute der Texte ändern, die auf den Tabs der Registerseiten erscheinen sollen.

### **REGISTERSEITEN EINFÜGEN**

- 1 Markieren Sie einen gespoolten/angehaltenen Auftrag in der Ansicht "Auftragscenter" und wählen Sie "Eigenschaften" im Menü "Aktionen". Sie können alternativ auch auf den Auftrag doppelklicken oder mit der rechten Maustaste auf den Auftrag klicken und "Eigenschaften" im eingeblendeten Kontextmenü wählen.
- 2 Klicken Sie auf das Symbol "Medium" und blättern Sie nach unten zum Bereich "Gemischte Medien".
- 3 Klicken Sie im Bereich "Gemischte Medien" auf "Neues Register".

Das Fenster "Register einfügen" wird angezeigt.

| egister einfi                      | igen                                                                                     |                         |                |                 |                      |         |
|------------------------------------|------------------------------------------------------------------------------------------|-------------------------|----------------|-----------------|----------------------|---------|
|                                    |                                                                                          |                         | Vor            | gaben:          |                      | ~       |
| Register pro Se                    | et: 5 🔔 (Schnitte, 1-15)                                                                 |                         |                |                 |                      |         |
|                                    |                                                                                          |                         |                |                 |                      |         |
| Register 1                         | l - Einzug: 0,500 🛟 (0,000                                                               | 4,000)                  |                | Registerfolge   | Vorwärts (1,2,3,1,2  | ,3) 🔽   |
|                                    | 🔿 Millimeters 💿 I                                                                        | nches                   | Ablage für unb | enutzte Registi | er: Automatisch ausw | ählen 🔽 |
| Medie                              | ntyp: Dokumenteinstellung                                                                | ~                       |                | Papiergröße:    | 9×11 LEE             |         |
| Papie                              | erzufuhr: Dokumenteinstellung                                                            | . 🗸                     |                |                 | MILL                 | •       |
| Paper Catalog:                     | Nichts definiert                                                                         | ~                       |                |                 |                      |         |
|                                    | Wählen                                                                                   |                         |                |                 |                      |         |
|                                    |                                                                                          |                         |                |                 |                      |         |
|                                    |                                                                                          |                         |                |                 |                      |         |
| sesamcanzani o                     | er Register: 0                                                                           |                         |                |                 |                      |         |
| ≥esamtanzahi o<br>Einzufüger       | er Register: 0<br>nde Register: 1 💲 🛛 E                                                  | infügen                 |                |                 |                      |         |
| Einzufüger                         | er Register: 0<br>nde Register: 1 🛟 🛛 E<br>tattribute für alle Register                  | infügen                 |                |                 |                      |         |
| Einzufüger<br>Gleiche Tex<br>Seite | er Register: 0<br>nde Register: 1 📚 🔳<br>tattribute für alle Register<br>Registertext    | infügen                 | te             |                 |                      |         |
| Einzufüger                         | er Register: 0<br>nde Register: 1 0<br>tattribute für alle Register<br>Registertext      | infügen<br>Textattribut | te             |                 |                      |         |
| Einzufüger                         | ler Register: 0<br>nde Register: 1 C E<br>tattribute für alle Register<br>Registertext   | infügen<br>Textattribut | te             |                 |                      |         |
| Einzufüger                         | ler Register: 0<br>nde Register: 1 📚 🛛 E<br>tattribute für alle Register<br>Registertext | infügen                 | te             |                 |                      |         |
| Einzufüger                         | ler Register: 0<br>nde Register: 1 📚 👔<br>tattribute für alle Register<br>Registertext   | infügen                 | te             |                 |                      |         |
| Einzufüger                         | er Register: 0<br>nde Register: 1                                                        | infügen<br>Textattribut | te             |                 |                      |         |
| Einzufüger                         | er Register: 0<br>nde Register: 1 📚 E<br>tatirbuide für alle Register<br>Registertext    | infügen<br>Textattribut | te <u> </u>    |                 |                      |         |
| Einzufüger                         | er Register: 0<br>nde Register: 1                                                        | infügen<br>Textattribut | te             |                 |                      |         |
| Einzufüger                         | er Register: 0<br>nde Register: 1                                                        | infügen<br>Textattribut | te             |                 |                      |         |
| Einzufüger                         | er Register: 0<br>nde Register: 1                                                        | infügen                 | te             |                 |                      |         |
| Einzufüger                         | er Register: 0<br>nde Register: 1                                                        | infügen                 | te             |                 |                      |         |
| Einzufüger                         | er Register: 0<br>nde Register: 1                                                        | infügen                 | te             |                 |                      |         |

4 Geben Sie in das Feld "Register pro Set" die Anzahl der Registerseiten ein, die im verwendeten Registerset enthalten sind.

Mit dieser Einstellung wird sichergestellt, dass die Registertexte an den richtigen Positionen gedruckt wird. Beispielsweise unterscheiden sich die Registerpositionen bei einem Set mit zehn Registerseiten von den Registerpositionen bei einem Set mit fünf Registerseiten.

- 5 Legen Sie die gewünschten Einstellungen für die übrigen Optionen fest, die für Registermedien angeboten werden.
- 6 Geben Sie in das Feld "Einzufügende Register" die Anzahl der für das Auftragsdokument benötigten Registerseiten ein und klicken Sie auf "Einfügen", um die Attribute für die Registertexte festzulegen.

Führen Sie die Schritte der nachfolgenden Anleitung aus, um die Registertexte, d.h. die Inhalte für die Tabs festzulegen.

| Einzufüg | gende Register: 1 | CEINF | ügen                                                        |                               |                       |           |
|----------|-------------------|-------|-------------------------------------------------------------|-------------------------------|-----------------------|-----------|
| Seite    | Registertext      |       | Textattribute                                               |                               |                       |           |
| 1<br>Vor |                   |       | Schrift<br>Größe<br>Farbe<br>Textdrehung                    | Courier -<br>12 -<br>Schwarz- | <b>ABCD</b><br>123456 | ^         |
| 2<br>Vor |                   | 2     | Textausrichtung<br>Schrift<br>Größe<br>Farbe<br>Textdrehung | Courier -<br>12 -<br>Schwarz- | 123456                |           |
| 3<br>Vor |                   | 3     | Textausrichtung<br>Schrift<br>Größe<br>Farbe                | Courier -<br>12 -<br>Schwarz- | 12345                 |           |
|          |                   |       |                                                             |                               | <u>_</u>              | Abbrechen |

#### **REGISTERTEXTE FESTLEGEN**

- 1 Aktivieren Sie im Bereich "Registertext" die Option "Gleiche Textattribute für alle Register", wenn für alle Registertexte und Tabs dieselben Textattribute verwendet werden sollen.
- 2 Klicken Sie auf "Einfügen".
- 3 Klicken Sie in der Spalte "Textattribute" auf die aktuellen Attributwerte, wenn Sie andere Werte festlegen wollen.

Legen Sie die Attribute für Drehung, Ausrichtung, Schrift und Größe des jeweiligen Registertexts fest und klicken Sie auf "OK".

- 4 Geben Sie an, an welcher Stelle die jeweilige Registerseite in das Dokument eingefügt werden soll.
  - Geben Sie in das Feld "Seite" die Nummer der Dokumentseite ein, bei der die Registerseite eingefügt werden soll.
  - Aktivieren Sie die Option "Vor", wenn die Registerseite vor der gewählten Dokumentseite eingefügt werden soll; deaktivieren Sie das Kontrollkästchen, wenn die Registerseite hinter der gewählten Seite in das Dokument eingefügt werden soll.

**HINWEIS:** Wenn Sie festlegen, dass bei einem Duplexauftrag eine Registerseite zwischen einer Dokumentseite mit einer ungeraden Seitennummer und einer Dokumentseite mit einer geraden Seitennummer eingefügt werden soll, wird die Registerseite nach der Dokumentseite mit der ungeraden Seitennummer auf dem aktuellen Bogen gedruckt und die Dokumentseite mit der geraden Seitennummer auf den nächsten Bogen verschoben. 5 Geben Sie in das Feld "Registertext" den gewünschten Text für den jeweiligen Tab ein.

Klicken Sie in der Spalte "Textattribute" auf die Attributwerte für die jeweilige Registerseite, wenn Sie die Textattribute für diese Registerseite individuell festlegen wollen.

6 Klicken Sie auf "OK", um das Fenster "Register einfügen" zu schließen, nachdem Sie den Registertext eingegeben haben.

In der Auswahlliste des Bereichs "Gemischte Medien" werden nun die aktuellen Einstellungen für die Registerseiten angezeigt.

- 7 Markieren Sie in der Auswahlliste den Eintrag einer Registerseite und klicken Sie auf "Bearbeiten", wenn Sie die Medieneinstellungen für die Registerseite ändern wollen.
- 8 Klicken Sie auf "OK", um das Fenster "Auftragseigenschaften" mit dem Bereich "Gemischte Medien" zu schließen und die gewählten Einstellungen auf den Auftrag anzuwenden.

#### Ablage für unbenutzte Register

Unbenutzte Registerseiten eines Registersets können in ein bestimmtes Ablagefach ausgegeben werden. Wenn Sie z.B. ein Registerset mit insgesamt fünf Registerseiten verwenden, davon aber nur drei Registerseiten für Ihren Auftrag benötigen, bleiben die vierte und die fünfte Registerseite unbenutzt. Das Ablagefach, in das diese nicht benutzten Registerseiten ausgegeben werden sollen, können Sie mit der Option "Ablage für unbenutzte Register" festlegen, die im Fenster "Register einfügen" angeboten wird.

Im Fenster "Register einfügen" können Sie die folgenden Einstellungen festlegen:

- Die Anzahl der Registerseiten im verwendeten Registerset
- Die Positionen der Registerseiten innerhalb des Auftragsdokuments
- Die Seitennummern der Registerseiten

**HINWEIS:** Die Option "Ablage für unbenutzte Register" wird nur angeboten, wenn Sie mehrere Kopien eines mit Registerseiten zu druckenden Auftrags anfordern. Das Fach eines Finishers kann nur als Ablage für die unbenutzten Registerseiten verwenden werden, wenn dieser Finisher auch für das Auftragsdokument selbst verwendet wird.

### **ImageViewer**

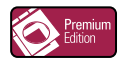

Wenn auf dem EX Print Server das Softwarepaket Graphic Arts Package, Premium Edition, installiert ist und aktiviert wurde, können Sie mit ImageViewer die Farben in einem Auftragsdokument in der Vorschau überprüfen und bei Bedarf anpassen; der Auftrag muss sich dazu im Status "Verarbeitet/angehalten" befinden. Weitere Hinweise zu ImageViewer finden Sie im Dokument *Fiery Graphic Arts Package*.

**HINWEIS:** Sofern ImageViewer verfügbar ist, ersetzt diese Komponente die standardmäßige Ganzseitenvorschau, die in der Online-Hilfe zur Anwendung Command WorkStation beschrieben wird.

### Fehlerbehebung

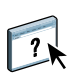

In den folgenden Abschnitten finden Sie Hinweise zur Behebung genereller Verbindungsund Softwareprobleme bei der Anwendung Command WorkStation. Weitere Hinweise zur Fehlerbehebung finden Sie in der Online-Hilfe zur Anwendung Command WorkStation.

### Keine Verbindung zum EX Print Server in Anwendung Command WorkStation

Benachrichtigen Sie den Netzwerkadministrator, wenn Sie die Verbindung zum EX Print Server nicht herstellen können oder der EX Print Server auf Ihrem Computer nicht gefunden wird. Er muss möglicherweise Fehler bei Ihren Netzwerkverbindungen beheben und Einstellungen auf den Servern überprüfen, die Sie zum Drucken verwenden. Falls Einstellungen geändert wurden, muss der EX Print Server u. U. neu konfiguriert werden (siehe Dokument *Konfiguration und Setup*).

Wenn Sie mit einem anderen Dienstprogramm eine Verbindung zum EX Print Server herstellen können, müssen Sie u. U. die Verbindung der Anwendung Command WorkStation zum EX Print Server neu konfigurieren (siehe Seite 16).

Drucken Sie eine Testseite, wenn Sie den EX Print Server konfiguriert und die Client-Computer und Netzwerkserver gemäß den Anleitungen im Dokument *Konfiguration und Setup* eingerichtet haben. Bitten Sie den Netzwerkadministrator, die Netzwerkverbindung zu überprüfen, wenn zwar die Testseite, nach wie vor aber kein Auftrag über das Netzwerk gedruckt werden kann.

Kommt die Verbindung nicht zustande und lässt sich auch die Testseite nicht wie oben beschrieben drucken, sollten Sie prüfen, ob auf dem Bedienfeld an der Digitaldruckmaschine Fehlerinformationen angezeigt werden.

### Keine Reaktion der Anwendung Command WorkStation

Führen Sie die Schritte der folgenden Anleitungen aus, wenn die Anwendung Command WorkStation nicht reagiert.

Anwendung Command WorkStation wegen fehlender Aktualisierung der Informationen neu starten

- 1 Melden Sie sich ab und beenden Sie die Anwendung Command WorkStation.
- 2 Starten Sie die Anwendung Command WorkStation oder den Computer neu.

Wenn die Informationen in den Fenstern der Anwendung Command WorkStation nicht aktualisiert werden, in den Fenstern keine Auftragsdaten angezeigt werden und auch das Klicken mit der Maus keine Auswirkung hat (d. h., wenn Sie keine Auftragsdaten und/oder kein Fenster aktivieren können, kein Kontextmenü durch Klicken mit der rechten Maustaste bzw. bei gedrückter Taste Ctrl öffnen können und auch keine Option in einem Menü wählen können), ist der EX Print Server ausgeschaltet oder die Kommunikation im Netzwerk gestört. BEENDEN DER ANWENDUNG COMMAND WORKSTATION ERZWINGEN

1 Windows: Drücken Sie die Tastenkombination Strg-Alt-Entf und erzwingen Sie das Schließen der Anwendung Command WorkStation im Task-Manager.

Mac OS X: Wählen Sie "Sofort beenden" im Menü "Apple", markieren Sie im Fenster "Programm sofort beenden" den Eintrag für die Anwendung Command WorkStation und klicken Sie auf "Sofort beenden". Sie können auch die Tastenkombination "Befehl+Wahl+Esc" drücken, den Eintrag für die Anwendung Command WorkStation markieren und auf "Sofort beenden" klicken.

- 2 Ziehen Sie das Netzwerkkabel vom EX Print Server ab und schließen Sie es wieder an; versuchen Sie danach, ob sich die Test- oder die Konfigurationsseite drucken lässt.
- 3 Ist das Drucken nicht möglich, veranlassen Sie den Neustart des EX Print Servers.

## FIERY SEEQUENCE SUITE

Die Fiery SeeQuence Suite ist eine integrierte Software zur Vorbereitung von Aufträgen für die Druckausgabe. Diese Software unterstützt (ggf. abhängig davon, welcher Dongle auf dem Client-Computer installiert ist) die folgenden Komponenten und Modi:

- Preview: Die Vorschau bietet eine Darstellung eines Auftrags vor der RIP-Verarbeitung.
- Fiery SeeQuence Compose: Diese Software bietet Ihnen die Möglichkeit, ein Auftragsdokument in Kapitel zu unterteilen, einzelne Seitenbereiche auf unterschiedlichen Medientypen zu drucken sowie Leerseiten und (sofern die Digitaldruckmaschine das Drucken von Aufträgen mit Registerseiten unterstützt) Registerseiten mit Tabs zwischen Dokumentseiten einzufügen.
- Fiery SeeQuence Impose: Mit dieser Software können Sie Ausschießlayouts zum Drucken, Binden und Schneiden erstellen und auf Aufträge anwenden. Die Software unterstützt auch das Ausschießen von Aufträgen mit variablen Inhalten und das Speichern der ausgeschossenen Auftragsdokumente im Format PDF.
- Fiery SeeQuence Suite: In diesem Modus sind die Funktionen der Komponenten Impose und Compose in das Vorschaufenster integriert.

HINWEIS: Fiery SeeQuence Suite ist eine Standardfunktion des EX Print Servers.

### Kits der SeeQuence Suite

Für die Fiery SeeQuence Suite stehen Kits für die folgenden Konfigurationen zur Verfügung:

 Kit f
ür Fiery SeeQuence Suite mit den Komponenten SeeQuence Impose und SeeQuence Compose (inkl. DVD mit Adobe Acrobat/Enfocus PitStop und einzelnem Dongle f
ür beide Komponenten)

SeeQuence Impose und SeeQuence Compose werden sowohl unter Windows als auch unter Mac OS unterstützt. Eine Übersicht über die Systemanforderungen finden Sie im Dokument *Einführung und erste Schritte*.

**HINWEIS:** Damit Sie die volle Funktionalität der Software nutzen können, muss auf Ihrem Computer der Dongle installiert sein, der dem jeweiligen Kit beiliegt. Ohne diesen Dongle können Sie die SeeQuence Software nur im Demomodus ausführen. Im Demomodus werden ausgeschossene Seiten mit einem Wasserzeichen versehen und im Format ".dbp" auf dem EX Print Server gespeichert. Sie können die Aufträge auch im Format "Adobe PDF" auf einer Festplatte oder auf dem EX Print Server speichern; auch sie werden aber mit einem Wasserzeichen versehen.

### Installieren und Aktivieren der Fiery SeeQuence Suite

Im Folgenden wird beschrieben, wie Sie die SeeQuence Software installieren und aktivieren.

### Installieren der SeeQuence Software

Die Software der SeeQuence Suite wird zusammen mit der Anwendung Command WorkStation installiert. Die Anleitung zum Installieren der Command WorkStation Software finden Sie auf Seite 8 bzw. 15.

### Aktivieren der SeeQuence Software

SeeQuence Impose und SeeQuence Compose sind durch Dongle geschützte Erweiterungen der Anwendung Command WorkStation, für deren Ausführung Adobe Acrobat und das Zusatzmodul (Plugin) Enfocus PitStop erforderlich sind. Sie müssen auf jedem Computer, auf dem Sie die SeeQuence Software ausführen wollen, einen zugehörigen Dongle installieren. Im Folgenden wird beschrieben, wie Sie den Dongle und die benötigte Software installieren.

Für die Installation werden benötigt:

- Dongle: Hierbei handelt es sich um den USB-Dongle, der dem folgenden Kit beiliegt:
  - Kit f
    ür SeeQuence Suite mit den Komponenten SeeQuence Impose und SeeQuence Compose (inkl. einzelnem Dongle f
    ür beide Komponenten)

**HINWEIS:** Falls Sie bereits eine ältere Version von Impose und/oder Compose nutzen, können Sie zum Aktivieren von SeeQuence Impose bzw. SeeQuence Compose den Dongle verwenden, den Sie für die ältere Version verwenden.

• DVD mit Adobe Acrobat/Enfocus PitStop: Diese DVD gehört zum Lieferumfang des optionalen Kits für die SeeQuence Suite. Die DVD enthält die Installationsprogramme für Adobe Acrobat, Version 9, und für Enfocus PitStop (ein Zusatzmodul [Plugin] für Acrobat) für die Betriebssysteme Windows und Mac OS X.

**HINWEIS:** Wenn Sie PostScript-Dateien (".ps") in der Vorschau anzeigen wollen, müssen Sie Acrobat auf demselben Computer wie die SeeQuence Software installieren. Für die Vorschau von PDF-Dateien (".pdf") sind Acrobat und PitStop nicht erforderlich.

Mit der Anwendung Command WorkStation werden automatisch auch bestimmte Kernkomponenten der SeeQuence Software installiert. Daher muss, falls noch nicht geschehen, auch die Software der Anwendung Command WorkStation installiert werden (siehe Seite 15). Zum Aktivieren der SeeQuence Software auf einem Client-Computer (oder auf dem EX Print Server, sofern er mit Monitor, Maus und Tastatur ausgestattet ist) müssen Sie die folgenden grundlegenden Schritte ausführen:

- Installieren Sie direkt auf Ihrem Computer den Dongle, der Ihrem Kit beiliegt. Für jeden Client-Computer, auf dem Sie die Software ausführen wollen, ist ein solcher Dongle erforderlich.
- Installieren Sie Adobe Acrobat und Enfocus PitStop von der DVD, die dem Kit beiliegt (Windows oder Mac OS).

**HINWEIS:** Wenn Sie die SeeQuence Software auf dem EX Print Server aktivieren, wird im Folgenden davon ausgegangen, dass Sie am EX Print Server als Anwender mit Administratorberechtigung angemeldet sind (d.h. ggf. das Administratorkennwort eingegeben haben). Zur Wahrung der Sicherheit im Netzwerk ist es wahrscheinlich, dass der Systemadministrator dieses Kennwort in regelmäßigen Abständen ändert. Fragen Sie Ihren Administrator nach dem Kennwort.

#### **DONGLE INSTALLIEREN**

1 Beenden Sie die Anwendung Command WorkStation, falls sie bereits auf dem Client-Computer installiert wurde und aktuell ausgeführt wird.

**HINWEIS:** Die Installation des Dongles (in Schritt 2) schlägt fehl, wenn die Anwendung Command WorkStation zum Zeitpunkt der Aktivierung ausgeführt wird.

2 Nehmen Sie den Dongle aus der Verpackung und stecken Sie ihn in einen USB-Anschluss an Ihrem Client-Computer.

Vergewissern Sie sich, dass der Dongle richtig im Anschluss sitzt.

Installieren Sie nun Acrobat und PitStop entsprechend der folgenden Anleitung.

### ADOBE ACROBAT UND PITSTOP INSTALLIEREN

1 Entfernen Sie ggf. vorhandene Versionen von Adobe Acrobat und Enfocus PitStop von Ihrem Computer, falls es sich bei diesen installierten Version nicht um die neuesten Versionen dieser Softwarekomponenten handelt.

**HINWEIS:** SeeQuence unterstützt – unter Windows – die Acrobat Versionen 7, 8 und 9 und – unter Mac OS – die Acrobat Versionen 8 und 9.

- Schließen Sie alle offenen Anwendungsprogramme.
- Deinstallieren Sie die älteren Versionen der beiden Anwendungsprogramme auf die für Ihr Betriebssystem übliche Weise.
- Starten Sie Ihren Computer neu, nachdem die älteren Versionen von Acrobat und PitStop deinstalliert wurden.
- 2 Schließen Sie alle Anwendungsprogramme, die aktuell auf dem Computer ausgeführt werden.

- 3 Legen Sie die DVD mit den Installationsprogrammen für Adobe Acrobat/Enfocus PitStop (für Windows und Mac OS) in das DVD-Laufwerk ein.
- 4 Navigieren Sie zur Root-Ebene der DVD und starten Sie das Installationsprogramm manuell, falls es nach dem Einlegen der DVD nicht automatisch gestartet wird. Doppelklicken Sie dazu auf die Datei "Setup.exe" (unter Windows) bzw. auf die Datei "Setup.app" (unter Mac OS).
- 5 Mac OS X: Klicken Sie auf "Installieren" und befolgen Sie die angezeigten Anweisungen.

Windows: Wählen Sie die gewünschte Sprache und klicken Sie auf "Weiter".

Die von Ihnen als optionale Erweiterung erworbene SeeQuence Software ist damit aktiviert.

### **Online-Hilfe**

Die Online-Hilfe zur SeeQuence Suite ist in die Hilfeinformationen zur Anwendung Command WorkStation integriert.

Hinweise zur Verwendung der SeeQuence Komponenten Impose und Compose finden Sie in der Online-Hilfe zur Anwendung Command WorkStation.

Über das Menü "Hilfe" können Sie verschiedene Hilfen anzeigen:

- Hilfe: Mit dieser Menüoption öffnen Sie die Online-Hilfe mit den Anleitungen und Verwendungshinweisen.
- Vorgehensweisen: Mit dieser Menüoption gelangen Sie zur EFI Webseite mit den Demoskripten und Musterdateien.
- Neuerungen: Mit dieser Menüoption können Sie eine Übersicht über die wesentlichen Neuerungen der Anwendung Command WorkStation anzeigen.

#### AUF ONLINE-HILFE ZU ANWENDUNG COMMAND WORKSTATION ZUGREIFEN

1 Starten Sie die Anwendung Command WorkStation.

Klicken Sie im Bereich "Server" links auf den Eintrag für den EX Print Server und melden Sie sich an.

Weitere Hinweise finden Sie im Abschnitt Konfigurieren der Verbindung zum EX Print Server auf Seite 16.

2 Öffnen Sie das Menü "Hilfe" und wählen Sie "Hilfe", "Vorgehensweisen" oder "Neuerungen".

Sie können alternativ auch die Taste F1 auf Ihrer Taste drücken, solange sich der Cursor über einem Bereich im Hauptfenster der Anwendung Command WorkStation befindet.

## PAPER CATALOG

Paper Catalog bietet eine systemweit zugängliche Katalogdatenbank, in der die Attribute aller für den EX Print Server verfügbaren Medien gespeichert sind. Der Datenbank können eigene Einträge hinzugefügt werden, in denen die Attribute weiterer Medien in beliebiger Kombination definiert sein können. Außerdem können alle Medienattribute eines Eintrags angepasst werden. Alle in der Datenbank definierten Medien können zum Drucken von Aufträgen verwendet werden.

### Installieren von Paper Catalog

Paper Catalog wird standardmäßig zusammen mit der Anwendung Command WorkStation installiert.

Paper Catalog wird als optionale Erweiterung angeboten und muss mit einem Dongle auf dem EX Print Server aktiviert werden. Weitere Hinweise zum Aktivieren von Paper Catalog (als optionaler Erweiterung) finden Sie in der Dokumentation, die dem Kit für diese optionale Erweiterung beiliegt.

Weitere Hinweise zum Installieren der Anwendung Command Workstation finden Sie auf Seite 14. Weitere Hinweise zum Konfigurieren der Anwendung Command Workstation finden Sie im Abschnitt Konfigurieren der Verbindung zum EX Print Server auf Seite 16.

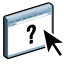

Ausführliche Anleitungen für die Standardfunktionen von Paper Catalog finden Sie in der Online-Hilfe zur Anwendung Command WorkStation. Die Anleitung für den Zugriff auf die Online-Hilfe zur Anwendung Command WorkStation finden Sie auf <u>Seite 18</u>.

### Verwenden von Paper Catalog Medieneinträgen für Aufträge

Im Folgenden wird beschrieben, wie Sie vorgehen müssen, um für einen Druckauftrag ein Medium zu verwenden, das in der Katalogdatenbank von Paper Catalog definiert ist. Grundsätzlich können Sie über die folgenden Schnittstellen auf Paper Catalog zugreifen:

- Command WorkStation
- · Fenster "Auftragseigenschaften" der Anwendung Command WorkStation
- · Bereich "Gemischte Medien" der Anwendung Command WorkStation
- Hot Folders
- SeeQuence Impose
- SeeQuence Compose
- Druckertreiber (Anleitung siehe Dokument Drucken)

**HINWEIS:** Bei den folgenden Anleitungen wird davon ausgegangen, dass ein Administrator in Paper Catalog bereits einen oder mehrere Medieneinträge definiert hat. Die Anleitung zum Definieren eines Medieneintrags finden Sie in der Online-Hilfe zur Anwendung Command WorkStation im Abschnitt "Paper Catalog".

#### AUF PAPER CATALOG ZUGREIFEN - ANWENDUNG COMMAND WORKSTATION

• Wählen Sie "Paper Catalog" im Menü "Server" oder klicken Sie auf das Symbol "Paper Catalog" auf der Symbolleiste, um Paper Catalog zu starten.

MEDIUM FÜR AUFTRAG IN PAPER CATALOG WÄHLEN - FENSTER "AUFTRAGSEIGENSCHAFTEN"

- 1 Markieren Sie einen Auftrag in der Ansicht "Auftragscenter" und wählen Sie "Eigenschaften" im Menü "Aktionen".
- 2 Klicken Sie im Fenster "Auftragseigenschaften" auf das Symbol "Medium".
- 3 Wählen Sie zunächst im Einblendmenü "Medium" die Einstellung "In Paper Catalog wählen" bzw. klicken Sie auf "Wählen" beim Einblendmenü "Paper Catalog". Wählen Sie danach im Fenster "Paper Catalog" das gewünschte Medium.

**HINWEIS:** Wenn Sie einen Medieneintrag wählen und danach im Fenster "Auftragseigenschaften" die Seitengröße (oder ein anderes dem Medieneintrag zugeordnetes Attribut) ändern, wird die Zuordnung des Medieneintrags aufgehoben. Im Fenster "Auftragseigenschaften" wird in diesem Fall wieder die Einstellung "Nichts definiert" im Einblendmenü "Paper Catalog" angezeigt.

#### MEDIUM FÜR AUFTRAG IN PAPER CATALOG WÄHLEN - BEREICH "GEMISCHTE MEDIEN"

- 1 Markieren Sie einen gespoolten/angehaltenen Auftrag in der Ansicht "Auftragscenter" und wählen Sie "Eigenschaften" im Menü "Aktionen". Sie können alternativ auch auf den Auftrag doppelklicken oder mit der rechten Maustaste auf den Auftrag klicken und "Eigenschaften" im eingeblendeten Kontextmenü wählen.
- 2 Klicken Sie im Fenster "Auftragseigenschaften" auf das Symbol "Medium" und blättern Sie auf der geöffneten Seite nach unten zum Bereich "Gemischte Medien".
- 3 Klicken Sie auf "Titel/Abschluss definieren", "Neuer Seitenbereich" oder "Neuer Einleger", wählen Sie im jeweils nachfolgenden Fenster zunächst im Einblendmenü "Medium" die Einstellung "In Paper Catalog wählen" und wählen Sie danach das gewünschte Medium im Fenster "Paper Catalog".

Dies gilt analog auch für die Option "Neues Register" und das Fenster "Register einfügen", wenn das Drucken von Aufträgen mit Registerseiten unterstützt wird.

Weitere Hinweise zu den Optionen im Bereich "Gemischte Medien" finden Sie in der Online-Hilfe zur Anwendung Command WorkStation im Abschnitt "Gemischte Medien". MEDIUM FÜR AUFTRAG IN PAPER CATALOG WÄHLEN - SEEQUENCE COMPOSE

- 1 Markieren Sie in der Ansicht "Auftragscenter" einen gespoolten/angehaltenen Auftrag und wählen Sie "Compose" im Menü "Aktionen".
- 2 Markieren Sie im Fensterbereich "Seitenansicht" von Compose eine oder mehrere Dokumentseiten und wählen Sie "Medium zuordnen" im Menü "Aktionen".
- 3 Wählen Sie im Einblendmenü "Medium" die Einstellung "In Paper Catalog wählen"; wählen Sie danach das gewünschte Medium.

Weitere Hinweise zur Verwendung von Compose finden Sie in der Online-Hilfe zur Anwendung Command WorkStation im Abschnitt "Compose". Die Online-Hilfe enthält auch die Anleitung dafür, wie Sie einen Eintrag der Katalogdatenbank auf einen Auftrag anwenden.

#### MEDIUM FÜR AUFTRAG IN PAPER CATALOG WÄHLEN - SEEQUENCE IMPOSE

- 1 Markieren Sie in der Ansicht "Auftragscenter" einen gespoolten/angehaltenen Auftrag und wählen Sie "Impose" im Menü "Aktionen".
- 2 Klicken Sie auf "Bearbeiten" rechts neben dem Einblendmenü "Bogen".
- 3 Wählen Sie im Einblendmenü "Medium" die Einstellung "In Paper Catalog wählen"; wählen Sie danach das gewünschte Medium.

Weitere Hinweise zur Verwendung von Impose finden Sie in der Online-Hilfe zur Anwendung Command WorkStation im Abschnitt "Impose". Die Online-Hilfe enthält auch die Anleitung dafür, wie Sie einen Eintrag der Katalogdatenbank auf einen Auftrag anwenden.

#### MEDIUM FÜR AUFTRAG IN PAPER CATALOG WÄHLEN - HOT FOLDERS

- 1 Klicken Sie im Fenster "Einstellungen für überwachten Ordner" auf "Definieren" rechts neben der Option "Auftragseigenschaften".
- 2 Klicken Sie im Fenster "Auftragseigenschaften" auf das Symbol "Medium".
- 3 Wählen Sie zunächst im Einblendmenü "Medium" die Einstellung "In Paper Catalog wählen" bzw. klicken Sie auf "Wählen" beim Einblendmenü "Paper Catalog". Wählen Sie danach im Fenster "Paper Catalog" das gewünschte Medium.
- 4 Klicken Sie auf "OK", um zum Fenster "Auftragseigenschaften" von Hot Folders zurückzukehren.

### Andern und Löschen eines Paper Catalog Medieneintrags

Ein Medieneintrag von Paper Catalog, der einem in der Liste "Angehalten" oder "Gedruckt" befindlichen Auftrag zugeordnet ist, wird gesperrt und kann weder geändert noch gelöscht werden. Damit Sie den betreffenden Medieneintrag in Paper Catalog ändern können, müssen Sie zuvor den Auftrag aus der Liste löschen oder aber dem Auftrag über das Fenster "Auftragseigenschaften" einen anderen Paper Catalog Medieneintrag zuordnen.

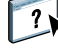

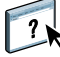

## **HOT FOLDERS**

Hot Folders ist ein Dienstprogramm, das die Übergabe von PostScript- und PDF-Aufträgen an den EX Print Server vereinfacht, da häufig benötigte Kombinationen von Druckoptionseinstellungen gespeichert und für beliebig viele Aufträge wiederverwendet werden können. Hot Folders bietet Ihnen folgende Möglichkeiten:

- Sogenannte *überwachte* Ordner erstellen, deren Einstellungen automatisch auf die Aufträge angewendet werden, die an die Ordner übergeben werden.
- Aufträge zum Drucken an den EX Print Server senden, indem sie per Drag-and-Drop an einen überwachten Ordner auf dem Desktop übergeben werden.
- Den Status der an einen überwachten Ordner übergebenen Aufträgen verfolgen.

### Installieren von Hot Folders

Das Installationsprogramm für Hot Folders befindet sich auf der DVD "Fiery User Software".

Vergewissern Sie sich, bevor Sie diese Software installieren, dass die Schritte ausgeführt wurden, die auf <u>Seite 8</u> beschrieben werden.

### Upgrade von früherer Hot Folders Version

Hot Folders umfasst eine Assistenzfunktion für die Migration, die eine ggf. vorhandene frühere Version von Hot Folders erkennt und die Einstellungen vorhandener überwachter Ordner so adaptiert, dass sie in Verbindung mit der neuen Version von Hot Folders weiter verwendet werden können. Die Migration wird nur einmal vorgenommen; sie erfolgt im Zuge der Installation von Hot Folders oder der Anwendung Command WorkStation.

Die Assistenzfunktion für die Migration informiert Sie in einem separaten Fenster, ob die vorhandenen überwachten Ordner ordnungsgemäß für die neue Version umgestellt wurden. Im Falle eines Fehlers haben Sie die Möglichkeit, den Umstellungsversuch zu wiederholen, sofern Sie die Assistenzfunktion nicht beenden.

#### EINSTELLUNGEN ÜBERWACHTER ORDNER EINER FRÜHEREN HOT FOLDERS VERSION MIGRIEREN

1 Installieren Sie Hot Folders und warten Sie, bis die Assistenzfunktion für die Migration die vorhandene frühere Version erkennt.

**HINWEIS:** Das Fenster der Assistenzfunktion wird nur angezeigt, wenn tatsächlich eine frühere Version von Hot Folders installiert ist und erkannt wird. (Zu den Versionen, die erkannt werden, gehören alle 2.x-Versionen [Windows] und alle 1.x-Versionen [Mac OS].)

2 Klicken Sie auf "OK" und folgen Sie den auf dem Bildschirm angezeigten Anweisungen.

**HINWEIS:** Klicken Sie nicht auf "Abbrechen", solange der Migrationsvorgang läuft. Der Abbruch des Vorgangs kann permanente Schäden an dem überwachten Ordner nach sich ziehen, der zum Abbruchzeitpunkt umgestellt wird.

3 Lesen Sie die zusammenfassenden Informationen, die von der Assistenzfunktion am Ende des Migrationsvorgangs angezeigt werden.

Ein überwachter Ordner, dessen Migration erfolgreich war, wird mit dem Symbol wersehen. Ein überwachter Ordner, der nicht oder nicht vollständig umgestellt werden konnte, wird mit dem Symbol resehen; zugleich werden im unteren Teil des Fensters zusätzliche Angaben zur Ursache des Scheiterns anzeigt.

4 Klicken Sie im Falle eines Fehlers auf "Wiederholen", um den Migrationsversuch zu wiederholen, bevor Sie die Assistenzfunktion beenden.

**HINWEIS:** Am Ende des Wiederholungsversuch wird eine neue Zusammenfassung angezeigt. Beim Wiederholungsversuch werden nur die Ordner verarbeitet, deren Migration zuvor scheiterte.

5 Klicken Sie auf "OK".

### Verwenden von Hot Folders

Weitere Hinweise zu den Standardfunktionen für überwachte Ordner finden Sie in der Online-Hilfe zu Hot Folders.

#### AUF ONLINE-HILFE ZU HOT FOLDERS ZUGREIFEN

1 Starten Sie Hot Folders.

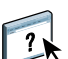

2 Wählen Sie "Hilfe > Hilfe zu EFI Hot Folders".

## **WEBTOOLS**

Mit den WebTools können Sie den EX Print Server über das Internet oder das Intranet Ihrer Organisation steuern und verwalten. Der EX Print Server stellt zu diesem Zweck eine eigene Homepage zur Verfügung, über die Sie auf die verschiedenen Komponenten zugreifen können.

- Home: Die Registerkarte dieser Komponente gibt Ihnen einen Überblick darüber, welche Aufträge auf dem EX Print Server verarbeitet oder gedruckt werden.
- **Downloads:** Mit dieser Komponente können Installationsprogramme (für Druckertreiber und PPD-Dateien sowie andere Software) vom EX Print Server auf Client-Computer im Netzwerk heruntergeladen werden.
- **Docs:** Über die Registerkarte "Dokumente" dieser Komponente können Sie über Ihr Intranet oder das Internet auf Aufträge auf dem EX Print Server zugreifen.
- **Configure:** Die Registerkarte "Konfigurieren" dieser Komponente gibt Ihnen als Administrator des EX Print Servers die Möglichkeit, von einem Client-Computer aus auf die Setup-Optionen zuzugreifen und deren Einstellungen zu ändern.

### Einrichten der WebTools

Der Zugriff auf die WebTools erfolgt über die Homepage des EX Print Servers; daher sind keine speziellen Installationsschritte erforderlich. Damit die WebTools für Anwender verfügbar sind, ist eine Erstkonfiguration des EX Print Servers durch den Administrator erforderlich.

Damit Anwender im Netzwerk auf die WebTools zugreifen und sie verwenden können, müssen vom Administrator beim Setup bestimmte Einstellungen der Rubriken "Netzwerk" und "Drucker" festgelegt werden. Weitere Hinweise zu diesen spezifischen Setup-Optionen finden Sie im Dokument *Konfiguration und Setup*.

Zusätzlich muss der Administrator jeden Client-Computer für die Kommunikation mit dem EX Print Server über das Internet oder das Intranet einrichten.

#### **CLIENT-COMPUTER FÜR WEBTOOLS EINRICHTEN**

- 1 Aktivieren Sie TCP/IP.
- 2 Vergewissern Sie sich, dass der Client-Computer eine eindeutige, gültige IP-Adresse hat.
- 3 Vergewissern Sie sich, dass auf dem Computer ein Internet-Browser installiert ist.

Eine Übersicht über die unterstützten Browser finden Sie im Dokument *Einführung und erste Schritte*.

4 Vergewissern Sie sich, dass Java in Ihrem Internet-Browser aktiviert ist.

Vergewissern Sie sich außerdem, dass die auf <u>Seite 8</u> beschriebenen Schritte ausgeführt wurden.

**HINWEIS:** Auf einem Client-Computer, auf dem Windows XP zusammen mit dem Service Pack 2 (SP2) oder dem Service Pack 3 (SP3) oder Windows Vista installiert ist, ist standardmäßig der Popupblocker aktiviert. Solange diese Funktion aktiv ist, erscheint eine Warnung, wenn Sie versuchen, auf die Homepage der WebTools zuzugreifen, die dazu führt, dass der Zugriff blockiert wird. Um den Zugriff zu ermöglichen, können Sie Folgendes tun:

- Ändern Sie die Einstellung des Popupblockers; klicken Sie dazu auf die Warnmeldung und wählen Sie eine der daraufhin eingeblendeten Optionen.
- Deaktivieren Sie den Popupblocker im Internet Explorer (über das Menü "Extras" oder die Internetoptionen).

Weitere Hinweise finden Sie in der Online-Hilfe zu Internet Explorer und in der Windows-Dokumentation.

### Zugriff auf Homepage der WebTools

Für den Zugriff auf die WebTools benötigen Sie einen Internet-Browser. Eine Übersicht über die unterstützten Browser und die Systemanforderungen finden Sie im Dokument *Einführung und erste Schritte*.

- 1 Starten Sie Ihren Internet-Browser.
- 2 Geben Sie die IP-Adresse oder den DNS-Namen des EX Print Servers ein.

Die Homepage des EX Print Servers wird geöffnet.

3 Öffnen Sie die Registerkarte für die Komponente, die Sie verwenden wollen.

### Verwenden der WebTools

Im Folgenden werden die verschiedenen Komponenten der WebTools kurz beschrieben.

### Home

Mit der Komponente Home können Sie verfolgen, welche Aufträge aktuell auf dem EX Print Server verarbeitet und gedruckt werden. Die Druck- und Verarbeitungsinformationen werden alle 30 Sekunden aktualisiert.

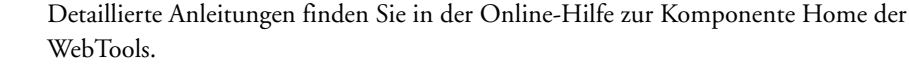

### **Downloads**

Mit der Komponente Downloads können Installationsprogramme (für Druckertreiber, PPD-Dateien und andere Software für den EX Print Server) direkt vom EX Print Server auf Client-Computer im Netzwerk heruntergeladen werden.

Detaillierte Anleitungen finden Sie in der Online-Hilfe zur Komponente Downloads der WebTools.

### Docs

Über die Registerkarte "Dokumente" dieser Komponente können Sie über Ihr Intranet oder das Internet auf Aufträge auf dem EX Print Server zugreifen. Im Einzelnen können Sie:

• Aufträge in eigenen Mailboxen verwalten und verteilen.

Mailboxen können mit der Komponente Configure der WebTools eingerichtet werden.

- Aufträge steuern und modifizieren.
- Aufträge an den EX Print Server senden.

Detaillierte Anleitungen finden Sie in der Online-Hilfe zur Komponente Docs der WebTools.

### Configure

Über die Registerkarte "Konfigurieren" können Sie als Administrator des EX Print Servers von einem Client-Computer auf Configure zugreifen, um die Setup-Optionen zu prüfen und ggf. deren Einstellungen zu ändern. Weitere Hinweise zu Configure finden Sie im Dokument *Konfiguration und Setup*.

WICHTIG

Damit Configure verfügbar ist, müssen die vorbereitenden Schritte ausgeführt werden, die auf Seite 8 beschrieben werden.

Detaillierte Anleitungen finden Sie in der Online-Hilfe zu Configure.

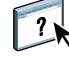

?

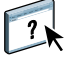

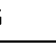

### INDEX

## INDEX

### A

Adobe Acrobat und Enfocus PitStop Beschreibung 31 Installieren 32 Aktivieren der SeeQuence Suite 31 Anmelden als Administrator 17, 19 Anmelden am Server 17 Anwendersoftware für SeeQuence Suite 31 Installieren über Internet 8 Installieren über Netzwerk 8 Installieren unter Mac OS 11 Installieren unter Windows 9 Installieren von Datenträger 8 Modifizieren unter Windows 10 Aufträge Gemischte Medien, Definitionen 19 Kapiteldefinitionen 20 Medium für Titel-/Abschlussblatt 22 Variabler Datendruck 30 Auftragscenter 14 Ausschießen 30 Ausschießlayouts 30

### C

Command WorkStation Auftragscenter 14 Gerätecenter 14 Zugreifen auf Online-Hilfe 18 Compose, Beschreibung 30

### D

Docs, Komponente der Webtools 41 Domain Name Server (DNS) 16 Dongle für SeeQuence Suite 30 Downloads, Komponente der WebTools 41 Drag-and-Drop, Drucken per 37 Drucken mit häufig verdefinierten Einstellungen 37

### Е

EFI ImageViewer 27 Einfügen Leerseiten 21 Tabs 25 Einfügen von Registerseiten 25 Einstellungen für Titel/Abschluss 21

### F

Farbmanagement 7 Fehleranalyse für Command WorkStation 28 Fiery Graphic Arts Package, Premium Edition ImageViewer 27

### G

Ganzseitenvorschau 27 Gemischte Medien 19 Gerätecenter 14

### Η

Herunterladen von Software 41 Hilfe für Command WorkStation 18 für Hot Folders 38 für Paper Catalog 34 für SeeQuence Suite 33 für WebTools 41 Home, Komponente der WebTools 41 Hot Folders Beschreibung 37 Installieren 37 Verwenden 38 Zugreifen auf Online-Hilfe 38

ImageViewer 27 Impose, Beschreibung 30 Installieren Anwendersoftware 8 Compose 31 Hot Folders 37 Impose 31 Paper Catalog 34 SeeQuence Suite 31 Installieren unter Mac OS 11 IP-Adresse 16

### J

Java 40 Java Runtime Environment (JRE) 8 Java-Datei installieren 8

### K

Kapiteldefinitionen für Aufträge 20 Konfigurationsseite Beschreibung 16 Drucken 16 Konfigurieren Server 41 WebTools 39, 40 Konfigurieren der Verbindung zum Server für Command WorkStation 16 Konventionen 5

### L

Leerseiten einfügen 21

### Μ

Master-Installationsprogramm (Fiery User Software Installer) 9, 11 Mediendefinitionen 19 Medieneinstellungen für Titel/Abschluss 21 Medium für Titel-/Abschlussblatt 22

### Ν

Netzwerkgestütztes Setup 41

### Ρ

Paper Catalog als optionale Erweiterung 34 Ändern und Löschen eines Medieneintrags 36 Beschreibung 34 Festlegen von Medien Bereich "Gemischte Medien" 35 Compose 36 Fenster "Auftragseigenschaften" 35 Hot Folders 36 Impose 36 Installieren 34 Paper Catalog, Zugriff über Command WorkStation 35 Papierdefinitionen 19 Produktnamen, Terminologie 5

### R

Registerseiten Einfügen 25 Medien 25 Registerseiten drucken 21, 25 Textattribute 26 Registertext spezifizieren 26

### S

SeeQuence Compose, *siehe* Compose 30 SeeQuence Impose, *siehe* Impose 30 SeeQuence Suite Beschreibung 30 Kits 30 Zugreifen auf Online-Hilfe 33 SeeQuence Suite, *siehe* Impose und Compose 30 Server suchen 16 Servereinstellungen 41 Sun Java JRE 8 Symbole in derDokumentation 5

### T

Terminologie 5 Terminologie für Produktnamen 5 Text auf Tabs spezifizieren 26 Textattribute fürTabs 26

### U

Unbenutzte Registerseiten 27

### V

VDP-Aufträge ausschießen 30 Vorschaufenster 27

### W

WebTools 41 Configure 41 Docs 41 Downloads 41 Home 41 Homepage 10, 12, 40 Konfigurieren 40

### Ζ

Zugreifen auf Online-Hilfe 18 für Command WorkStation 18 für Hot Folders 38 für SeeQuence Suite 33